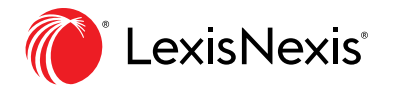

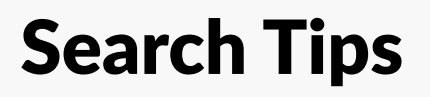

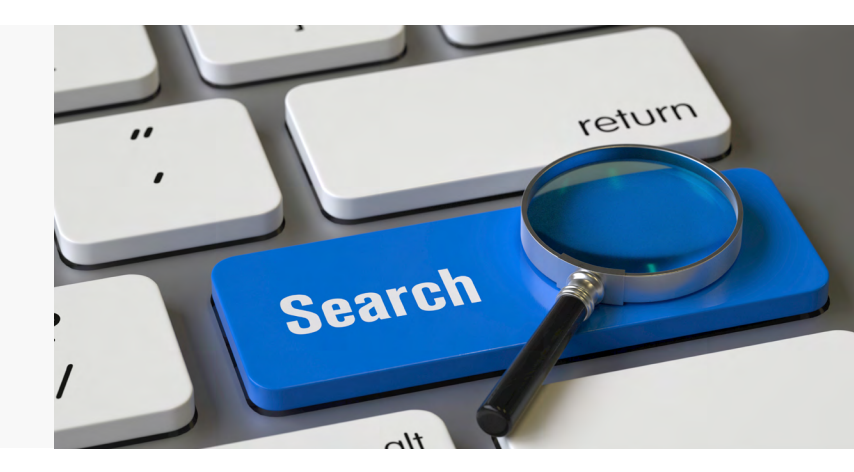

## **The Search Bar**

You can use natural language for searching on the search bar. In the example below, we are searching for a partnership agreement.

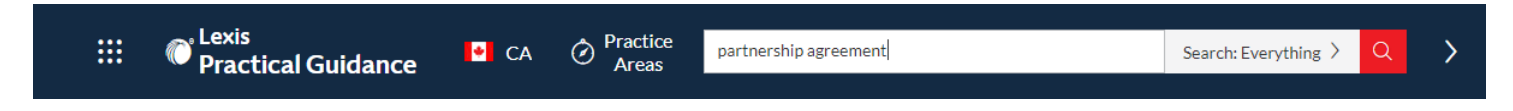

## Using Quotation Marks

Using quotation marks in your search looks for an exact match of what is in the quotation marks within the document body and will only return those results.

## **Pre-Search Filters**

Before executing your search, you can pre-filter it by clicking on the "Search Everything" box which will give you the pre-search filtering options shown below. These filtering options will help you narrow your search by Content Type, Practice Area & Topic, and Jurisdiction.

| ::: <sup>© Lexis</sup><br>Prac | tical Guidance CA O Practice "partnership agreement" | Search: Everything $\checkmark$ Q > |
|--------------------------------|------------------------------------------------------|-------------------------------------|
|                                |                                                      | Search: Everything                  |
| Narrow By:                     |                                                      | Clear $\mid$ X                      |
| Content Type                   | □ Practice Notes ▷                                   |                                     |
| Practice Area &<br>Topic       | Precedents Clauses                                   |                                     |
| Provincial &<br>Federal        | Checklists                                           |                                     |
|                                | ☐ Tables, Flowcharts & Diagrams<br>☐ Articles<br>—   |                                     |
|                                | □ Cases<br>□ Legislation                             |                                     |
|                                |                                                      |                                     |
|                                | Search                                               |                                     |

## **Post-Search Filters**

After executing your search, you will be able to narrow your search results even further by using the "Narrow By" options shown below, which will let you narrow your search results further by Jurisdiction, practice area, and even to "Search Within Results".

| ::: © Lexis<br>Prac                   | tical Guida   | nce CA                                                                                                    | Practice<br>Areas                          | "partnership agreement"                                                         | Precedents >                                                      | Q Ask Our<br>Authors    | History                           | More                       |
|---------------------------------------|---------------|----------------------------------------------------------------------------------------------------|--------------------------------------------|---------------------------------------------------------------------------------|-------------------------------------------------------------------|-------------------------|-----------------------------------|----------------------------|
| Results for: "par                     | tnership agre | eement" 📮   A                                                                                                    | ctions∼                                    |                                                                                 |                                                                   |                         |                                   |                            |
| Precedents                            | 29            | Precedents (29)                                                                                                    |                                            |                                                                                 |                                                                   |                         |                                   |                            |
| Narrow By                             |               |                                                                                                    |                                            | ⊗   🗅   🗎                                                                       |                                                                   |                         | Sort by: R                        | elevance $\sim$            |
| ✓ Search Within Resul                 | ts            | 🗆 1. General                                                                                                    | Partnership Ag                             | reement (Long Form)                                                             |                                                                   |                         |                                   |                            |
| Enter search terms                    | Q             | partnership agreement and is to be used for a general partnership governed by applicable provincial and federal laws in Canada. It includes practical guidance, drafting notes, alternate clauses, and optional clauses. The Ontario Partnerships Act, R.S.O. 1990, c. P.5 (the "Partnerships Act"), defines partnership as the relation that subsists between persons carrying on a business in common with a view to prof |                                            |                                                                                 |                                                                   |                         |                                   |                            |
| ✓ Provincial & Federal                |               | (Partnershi                                                                                                    | ps Act, s. 2). "Busin                      | ess" includes every trade, occu                                                 | pation and profession                                             |                         |                                   |                            |
| Canada/Federal                        | 7             |                                                                                                    |                                            |                                                                                 |                                                                   |                         |                                   |                            |
| Non-jurisdictional                    | 9             | 2. Subscrip                                                                                                    | tion Agreemen                              | t for a Private Equity Fu                                                       | nd (US)                                                           |                         |                                   |                            |
| British Columbia                      | 1             | Partnersl                                                                                                    | hip Agreement "), co                       | opies of which have been furni                                                  | shed to the Investor. Capitaliz                                   | ed terms used but not   | defined in this S                 | Subscription               |
| Ontario                               | 17            | Agreement<br>limited part                                                                                                    | have the meanings<br>mer interest (an " In | set forth in the <mark>Partnership A</mark><br>pterest ") by making a Capital ( | greement. 1 Subscription (a) T<br>Contribution of the subscriptic | he Investor hereby irro | evocably subsc<br>the Signature P | ribes for a<br>Page bereof |
| Select multiple                       |               | (the " Subsc                                                                                                    | cription Amount ") c                       | on the Closing Date, in accorda                                                 | ince with the terms of                                            | and an electron an on   | che bighatare i                   | agemercor                  |
| > Commercial Topics                   |               | 3. Consent                                                                                                    | to Amend Limi                              | ted Partnership Agreem                                                          | nent (ON)                                                         |                         |                                   |                            |
| > Corporate and Private M&A<br>Topics |               | partnership agreement requires that any amendments to the agreement must be made in writing by all of the parties. A consent to amend<br>a limited partnership agreement is used to record the consent of each of the partners to amendments to a limited partnership agreement.<br>For more information about limited partnerships, see practice note: Limited Partnerships (ON). For a precedent limited partnership      |                                            |                                                                                 |                                                                   |                         |                                   |                            |
| > In-House Counsel To                 | opics         | agreement                                                                                                    | which includes a cl                        | lause regarding amendments r                                                    | equired in writing, see: Limite                                   | Partnership Agreem      | ent                               |                            |

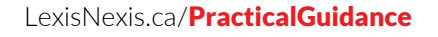

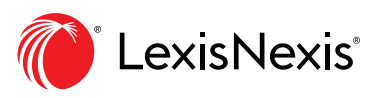